## Installing Updates from the Prime Wizard (Notification)

When we do an update to Kodi we send a notification that a new update is available. The next time you open Kodi the update notification appears

A menu pops up saying "Prime Kodi Build"

New version available - Pin added indicating what the update is for Pin = 5781 Steps on how to update

"Dismiss" "Remind me later"

\*\*Remember the "Pin" you will be asked to enter it to begin the update\*\*

Select "**Dismiss**" if you wish to proceed with the upgrade (click "Remind me later" to update later)

Steps on How to Update:

- 1. Go to Prime Wizard
- 2. Enter Pin = 5781
- 3. Go to (PRIME) Builds
- 4. Click (PRIME) Fresh Install
- 5. Click Continue

You will see "Clearing Files"

After clearing files **wait** and you will see "Downloading"

After "Downloading has completed" you will see "Installing"

Once "Installing" has completed Select "Force Close" and you are done